# belkin

# **Advanced Secure Windowing KVM**

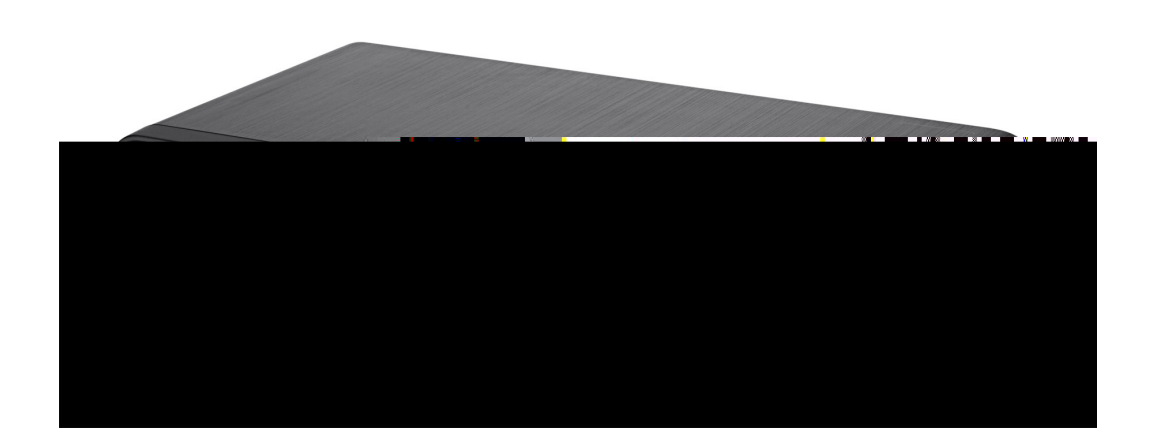

# **User Manual**

F1DN204M-3 - Advanced Secure 4-Port Multi-Display Windowing KVM, PP PSS 3.0

Document Number HDC10388 Rev.D

## TABLE OF CONTENTS

| Table of Contents | SECTIONS |  |  |  |  |  |  |  |
|-------------------|----------|--|--|--|--|--|--|--|
|-------------------|----------|--|--|--|--|--|--|--|

| Introduction                | <br> | <br>1 |
|-----------------------------|------|-------|
| What is a Windowing KVM?    | <br> | <br>1 |
| Package Contents            | <br> | <br>1 |
| Safety Precautions          | <br> | <br>2 |
| User Guidance & Precautions | <br> | <br>3 |

| Overview                            |
|-------------------------------------|
| Security Features                   |
| Tamper Evident Labels               |
| Other Features                      |
| Equipment Requirements              |
| System Requirements9                |
| Front-Panel Features – F1DN204M-312 |
| Rear-Panel Features – F1DN204M-3    |
| Specifications                      |

| I | nstallation                            | . 16 |
|---|----------------------------------------|------|
|   | Before Installation                    | . 16 |
|   | Installation                           | . 19 |
|   | F1DN204M-3 Typical System Installation | . 22 |
|   | Setup                                  | . 23 |

| Operation                 | 26 |
|---------------------------|----|
| Operating Modes           | 27 |
| List of Available Actions | 28 |
| Functions and Features    | 33 |

| Troublochooting |      |      | 27 |
|-----------------|------|------|----|
| noubleshooting  | <br> | <br> |    |

| Information4                                     | 1 |
|--------------------------------------------------|---|
| FCC Statement                                    | 1 |
| Warranty4                                        | 1 |
| Reporting Belkin Product Security Vulnerability4 | 4 |

## INTRODUCTION

#### Table of Contents SECTIONS 1 2 3 4 5

Thank you for purchasing The Belkin Advanced Secure Windowing KVM. This product is designed for use in secure defense and intelligence environments across wide security gaps. This third generation Secure Windowing KVM offers multiple security features ensuring that no data will leak between connected computers running at different security levels even if both these computers attempt to attack the KVM. This product provides the highest security safeguards and features that meets today's and will meet future cyber prevention requirements.

This User Manual provides all the details you'll need to install and operate your new product, and troubleshooting guidance—in the unlikely event of a problem.

## What is a Windowing KVM?

There are many cases where one computer user needs to work simultaneously with few computers. The Belkin Advanced Secure Windowing KVM is designed to provide users with a native windowing environment across isolated networks. Connected computers may operate on different isolated networks having different security levels without exposing the organization to the risks of information leakage through the KVM. The Belkin Advanced Secure Windowing KVM device uses advanced video processing technology to draw a high-resolution dynamic "mosaic" of images generated by different computer sources. Built-in video source isolation forces unidirectional flow of data through the USB and video ports. The product was designed and certified by National Security agencies.

## Package Contents

- Belkin Advanced Secure KVM
- 12V 5A DC Power Supply
- High Performance 5-button Mouse
- One set of Interchangeable Port Color Chips
- One set of Port Naming Labels
- User Manual

**Please note:** Belkin Secure KVM Products cannot be upgraded, serviced or fixed.

Important Security Note: If you are aware of a potential security vulnerability while installing or operating this product, we encourage you to contact us immediately at the following e-mail address: gov\_security@belkin.com

**Important:** This product is equipped with an always-on active antitamper system. Any attempt to open the enclosure may activate the anti-tamper system and render the unit permanently inoperable. If the unit's enclosure appears disrupted or if all the port LEDs flash continuously, please call Belkin Technical Support at **1 (800) 282-2355** 

#### Revision

- A Initial Release, 23 Feb 2015
- B Updates to User Guidance, 26 April 2015
- C User Guidance changes, 16 June 2015
- D Correction to Features section, 13 August 2015

## Table of Contents SECTIONS 1 2 3 4 5 6

## **Safety Precautions**

Please read the following safety precautions carefully before using the product:

- Before cleaning, disconnect the product from any electrical power supply.
- Do not expose the product to excessive humidity or moisture.
- Do not store or use for extensive period of time in extreme thermal conditions it may shorten product lifetime.
- Install the product only on a clean secure surface.
- If the product is not used for a long period of time, disconnect it from electrical power.
- If any of the following situations occurs, have the product checked by a qualified service technician:
  - Liquid penetrates the product's case.
  - The product is exposed to excessive moisture, water or any other liquid.
  - The product is not working well even after carefully following the instructions in this user's manual.
  - The product has been dropped or is physically damaged.
  - The product shows obvious signs of breakage or loose internal parts.
  - In case of external power supply If power supply overheats, is broken or damaged, or has a damaged cable.

- The product should be stored and used only in temperature and humidity controlled environments as defined in the product's environmental specifications.
- Never attempt to open the product enclosure. Any attempt to open the enclosure will permanently damage the product.
- The product contains a non-replaceable internal battery. Never attempt to replace the battery or open the enclosure.
- This product is equipped with an always-on active anti-tampering system. Any attempt to open the product enclosure will activate the anti-tamper triggers and render the unit inoperable and warranty void.

#### Table of Contents

TIONS

1

#### 3

## **User Guidance & Precautions**

Please read the following User Guidance & Precautions carefully before using the product:

- As product powers-up it performs a self-test procedure. In case of self- test failure for any reason, including jammed buttons, the product will be Inoperable. Self-test failure will be indicated by the following abnormal LED behavior:
  - a. All channel-select LEDs will be turned ON and then OFF;
  - b. A specific, predefined LED combination will be turned ON;
  - c. The predefined LED combination will indicate the problem type (jammed buttons, firmware integrity).

Try to power cycle product. If problem persists please contact your system administrator or technical support.

### 2. Product power-up and RFD behavior:

- By default, after product power-up, the active channel will be computer #1, indicated by the applicable front panel push button LED lit.
- b. Product Restore-to-Factory-Default (RFD) function is available via a physical control button on rear panel. Use a sharp object or paper clip to hold RFD button pressed for several seconds to initiate an RFD action.
- c. RFD action will be indicated by front panel LEDs blinking all together.
- d. When product boots after RFD, keyboard and mouse will be mapped to the active channel #1 and default settings will be restored, erasing all user-set definitions.

- 3. The appropriate usage of peripherals (e.g. keyboard, mouse, display, authentication device) is described in detail in this User Manual's appropriate sections. Do not connect any authentication device with an external power source to product.
- 4. For security reasons products do not support wireless keyboards and mice. In any case do not connect wireless keyboard/mouse to product.
- For security reasons products do not support microphone/line-in audio input. In any case do not connect a microphone to product audio output port, including headsets.
- 6. Product is equipped with an always-on active anti-tampering system. Any attempt to open product enclosure will activate the anti-tamper system indicated by all channel-select LEDs flashing continuously. In this case, product will be inoperable and warranty void. If product enclosure appears disrupted or if all channel- select LEDs flash continuously, please remove product from service immediately and contact technical support.
- 7. In case a connected device is rejected in the console port group the user will have the following visual indications:
  - a. When connecting a non-qualified keyboard, the keyboard will be non-functional with no visible keyboard strokes on screen when using the keyboard.
  - b. When connecting a non-qualified mouse, the mouse will be non-functional with mouse cursor frozen on screen.
  - c. When connecting a non-qualified display, the video diagnostic LED will flash green and video will not work.
  - d. When connecting a non-qualified USB device, CAC LED will flash green and USB device will be inoperable.

## **INTRODUCTION**

| Lable of Contents SECTIONS 2 3 4 5 |  |
|------------------------------------|--|
|                                    |  |

## **User Guidance & Precautions (Con.)**

- 8. Do not connect product to computing devices:
  - a. That are TEMPEST computers;
  - b. That include telecommunication equipment;
  - c. That include frame grabber video cards;
  - d. That include special audio processing cards.
- Important! Before re-allocating computers to channels, it is mandatory to power cycle product, keeping it powered OFF for more than 1 minute.
- 10. Product log access and administrator configuration options are described in product Administrator Guide.
- 11. Authentication session will be terminated once product power is down or user intentionally terminates session.
- 12. If you are aware of any potential security vulnerability while installing or operating product, please remove product from service immediately and contact us in one of the ways listed in this manual.

Table of Contents SE

IONS

2

## **Security Features**

Product is designed, manufactured and delivered in security-controlled environments. Below is a summary of the main advanced features incorporated in product:

#### Advanced isolation between computers and shared peripherals

The emulations of keyboard, mouse and display EDID, prevent direct contact between computers and shared peripherals. Product design achieves maximal security by keeping the video path separate with keyboard and mouse switched together, purging keyboard buffer when switching channels. All these features contribute to strong isolation between computer interfaces, maintained even when product is powered off.

#### Unidirectional data flow: USB, audio and video

Unique hardware architecture components prevent unauthorized data flow, including:

- Optical unidirectional data flow diodes in the USB data path that filtrate and reject unqualified USB devices;
- Secure analog audio diodes that prevent audio eavesdropping with no support for microphone or any other audio-input device;
- Video path is kept separate from all other traffic, enforcing unidirectional native video flow. EDID emulation is done at power up and blocks all EDID/MCCS writes. For DisplayPort video, filtration of AUX channel exists to reject unauthorized transactions.

#### Isolation of power domains

Complete isolation of power domains prevents signaling attacks.

#### Secure administrator access & log functions

Product incorporates secure administrator access and log functions to provide auditable trail for all product security events, including battery backup life for anti-tampering and log functions. Non-reprogrammable firmware prevents the ability to tamper with product logic.

#### Always-on, active anti-tamper system

Active anti-tampering system prevents malicious insertion of hardware implant such as wireless key-logger inside product enclosure. Any antitampering attempt causes isolation of all computers and peripheral devices rendering product inoperable and showing clear indications of tampering event to user.

Holographic security tamper-evident labels are placed on the enclosure to provide a clear visual indication if product has been opened or compromised.

Metal enclosure is designed to resist mechanical tampering with all microcontrollers protected against firmware-read, modification and rewrite.

#### 2

#### Common Access Card (CAC)

Belkin Secure Windowing KVM patented CAC Ports enable secure use of not only CAC or smart-card readers but also biometric readers, facerecognition and iris-recognition devices. Separate cables used for this port enable further protection and isolation of this function.

#### Secure Packaging

"Tear away" packaging ensures secure delivery of the product as it is routed to the end user.

### Tamper Evident Labels

Belkin Secure Switch uses holographic tamper evident labels to provide visual indications in case of enclosure intrusion attempt.

If for any reason the tamper evident seal is missing. appears disrupted, or looks different than the example shown here, please avoid using product and call Belkin Technical Support at: (800) 282-2355.

#### Active Anti-Tampering System

Belkin Secure Switch is equipped with an alwayson active anti-tampering system. If mechanical

intrusion is detected by this system, the Switch will be permanently disabled and LED will blink continuously.

If product indication tampered state (all LEDs blinking) - please call Technical Support and avoid using that product

#### Product Enclosure Warning Label

Belkin Secure Switch has the following warning printed next to the location of the product Asset Tag and Tamper Evident labels on product enclosure:

WARNING: This enclosure is tamper proof. The unit will self destruct if opened.

Tamper Evident Label Do not use if disturbed.

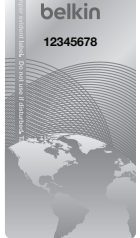

Table of Contents S

TIONS

2

3

## **Other Features**

The Belkin Advanced Secure Windowing KVM was designed with the user in mind for today's IT environment. The Secure KVM is designed using real-time video processing to provide a user-friendly windowing environment while keeping connected computers fully isolated. Below is a summary of some key features incorporated into the product.

#### Works simultaneously with up to four isolated networks

The user can work with a single display while accessing four isolated networks with different security levels through windows.

#### Real-time and real-quality video

Pixel-by-pixel video image. No quality loss, latency, reduced colors, dropped frames or artifacts. Fastest digital video processing technology available in any KVM today. Less than 30-milisecond latency.

#### **Easy Customization**

System mode enables easy customization of channels, colors, cursors, task-bar, background etc. User-programmeable buttons enable quick setting of user-defined screen arrangements.

#### CAC Port

The Belkin Advanced Secure Windowing KVM supports parallel switching of a wide set of user authentication devices including CAC, smart-card and biometric readers.

#### Audio Support

The Belkin Advanced Secure Windowing KVM supports audio-out switching. Microphone switching is not supported to prevent analog leakages through audio ports.

#### **CAC Port Enable/Disable Functions**

Belkin's patented Host Detection Function enables simple switching of display, keyboard audio and mouse without disconnecting the user authentication session. This is done through the use of front-panel CAC enable/disable switches.

#### Advanced Scaling Function

The Belkin Advanced Secure Windowing KVM has an advanced scaling function allowing the user to scale the video source 1/2 times and 1/4 times smaller to assure good view and a superb work experience. Users can now fit four full HD sources on a single HD screen by scaling each source, all in real time with no data loss.

#### Scale and Tile Modes

The Scale and Tile modes allow users to focus on a main source while viewing the other sources, or the Tile mode allows the user to fit all four sources on a single display.

#### **Bloomberg Keyboard Support**

The Belkin Advanced Secure Windowing KVM supports the Bloomberg keyboard through the console PS/2 keyboard jack.

#### Table of Contents SE

TIONS

2

3

**Equipment Requirements** 

#### Cables

Belkin highly recommends the use of Belkin Cable Kits for your product to help ensure superior security and performance. These cables offer the highest quality possible and optimal data transmission.

One Cable Kit is required per connected computer.

**Note:** Due to USB signal limitations, the cable length cannot exceed 15 feet (4.6m) unless an active USB extender is used.

### Belkin DVI-D/USB KVM Cable Kits with audio

F1D9012b06 – 6 ft. (1.8m) F1D9012b10 – 10 ft. (3m) F1D9012b15 – 15 ft. (4.6m)

## Belkin CAC USB A/B Cables

F1D9013b06 – 6 ft. (1.8m) F1D9013b10 – 10 ft. (3m) F1D9013b15 – 15 ft. (4.6m)

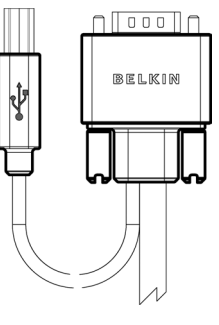

#### **Belkin Smart Cables**

F1D9008b06 (DVI to VGA Smart Cable, 6') F1D9009b06 (VGA to DVI Smart Cable, 6') F1D9011b06 (USB to DVI-I Smart Cable, 6') F1D9017b06 (DP to DVI Smart Cable, 6') Belkin DP to DVI Cables F2CD002b06-E (DP to DVI)

DNS

2

## **System Requirements**

#### **Operating Systems**

Product is compatible with devices running on the following operating systems:

- Microsoft<sup>®</sup> Windows<sup>®</sup>
- Red Hat®, Ubuntu® and other Linux® platforms
- Mac OS® X v10.3 and higher.

Laptop docking stations with DVI or HDMI® display outputs are supported directly (VGA is also supported through the use of a Belkin Smart-Cable).

Software installation is not needed on any connected computer.

For the latest compatibility list see the Belkin website www.belkinbusiness.com or contact Belkin support at 1 (800) 282-2355

#### **USB Keyboard console port**

The Belkin Advanced Secure Windowing KVM USB keyboard console port is compatible with the following types of devices:

- Standard USB keyboard;
- · Standard USB mouse; and
- · Bar-code readers emulating USB keyboard.

#### Notes:

- a. Console USB keyboard and mouse ports are switchable, i.e. you can connect keyboard to mouse port and vice versa. However, for optimal operation it is recommended to connect USB keyboard to console USB keyboard port and USB mouse to console USB mouse port.
- b. For security reasons products do not support wireless keyboards. In any case do not connect wireless keyboard to product.
- c. Non-standard keyboards, such as keyboards with integrated USB hubs and other USB-integrated devices, may not be fully supported due to security policy. If they are supported, only classical keyboard (HID) operation will be functional. It is recommended to use standard USB keyboards.

#### PS/2 Keyboard console port

The Belkin Advanced Secure Windowing KVM PS/2 keyboard console port is compatible with the following types of devices:

- Standard PS/2 keyboard; and
- · Bar-code readers emulating USB keyboard.

| Table of Contents | SECTIONS  | 2 |  |  |
|-------------------|-----------|---|--|--|
|                   | 020110110 |   |  |  |

#### **USB Mouse console port**

The Belkin Advanced Secure Windowing KVM USB mouse console port is compatible with the following types of devices:

• 5-button USB mouse

#### Notes:

- a. Console USB keyboard and mouse ports are switchable, i.e. you can connect keyboard to mouse port and vice versa. However, for optimal operation it is recommended to connect USB keyboard to console USB keyboard port and USB mouse to console USB mouse port.
- b. Console USB mouse port supports Standard KVM Extender composite device having a keyboard/mouse functions.
- c. For security reasons products do not support wireless mice. In any case do not connect wireless mouse to product.

#### PS/2 Mouse console port

The Belkin Advanced Secure Windowing KVM PS/2 mouse console port is compatible with the following types of devices:

- 5-button PS/2 mouse
- Regular PS/2 (using a regular PS/2 mouse might create some limitations and is not recommended)

#### **User Authentication Devices**

The Belkin Advanced Secure Windowing KVM is compatible with the following types of user authentication devices plugged into the product's CAC Port:

- USB smart-card readers (or Common Access Card readers);
- USB biometric devices (such as fingerprint-recognition devices); or
- USB authentication tokens.

#### **User Display**

The Belkin Advanced Secure Windowing KVM is compatible with the following types of user displays:

- DVI-D single-link;
- DVI-D dual-link interface that may operate as single-link;
- HDMI (adapter to DVI needed); or
- DVI-I (in digital interface mode).
- F1DN 204M-3 supports HD resolutions,

**Notes:** Some dual-link DVI-D displays can only operate in dual-link mode. Do not use these displays with F1DN204M-3. Some older displays may cause long delays when switching between normal view mode and full-screen mode.

| Table of Contents | SECTIONS | 2 |  |  |
|-------------------|----------|---|--|--|
|                   |          |   |  |  |

#### Dual Display Model F1DN204M-3

The F1DN204M-3 model uses two displays. It is preferable that both displays will be the same type and model.

Displays must be landscape oriented and installed side by side in close proximity to one another.

Displays must be with either 1920x1080 or 1920x1200 native resolution.

#### **User Audio Devices**

Product is compatible with the following types of user audio devices:

- Stereo headphones;
- Amplified stereo speakers.

**Note:** In any case do not connect a microphone to product audio output port including headsets.

#### **Power Supply**

Use only the Belkin power supply provided with The Belkin Advanced Secure Windowing KVM product. In case of a power supply failure, a replacement unit can be ordered from Belkin.

| Table of Contents | SECTIONS | 1 | 2 | 3 | 4 | 5 | 6 |  |
|-------------------|----------|---|---|---|---|---|---|--|
|-------------------|----------|---|---|---|---|---|---|--|

Front-Panel Features – F1DN204M-3

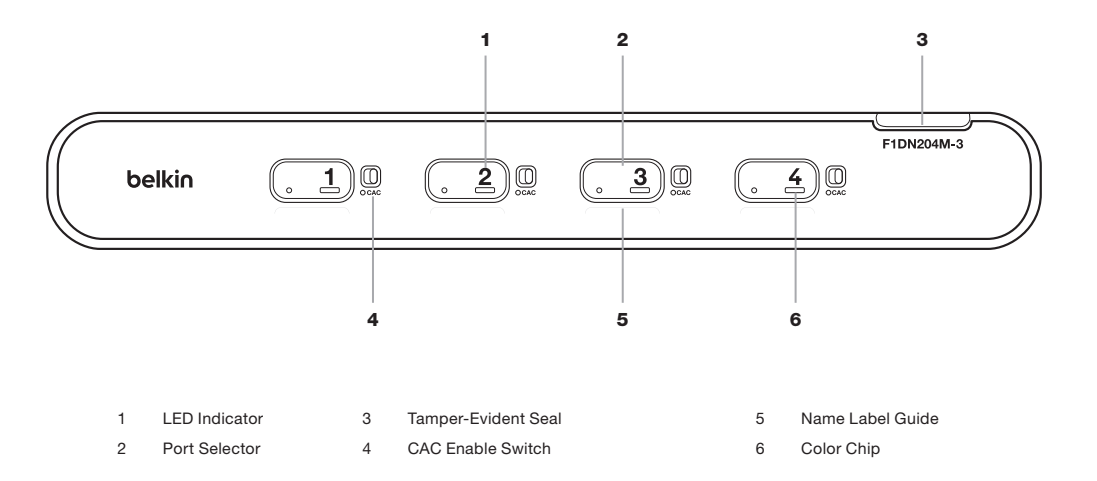

Belkin® Advanced Secure Windowing KVM User Manual

## Table of Contents SECTIONS 1 2 3 4 5 6

## **Rear-Panel Features – F1DN204M-3**

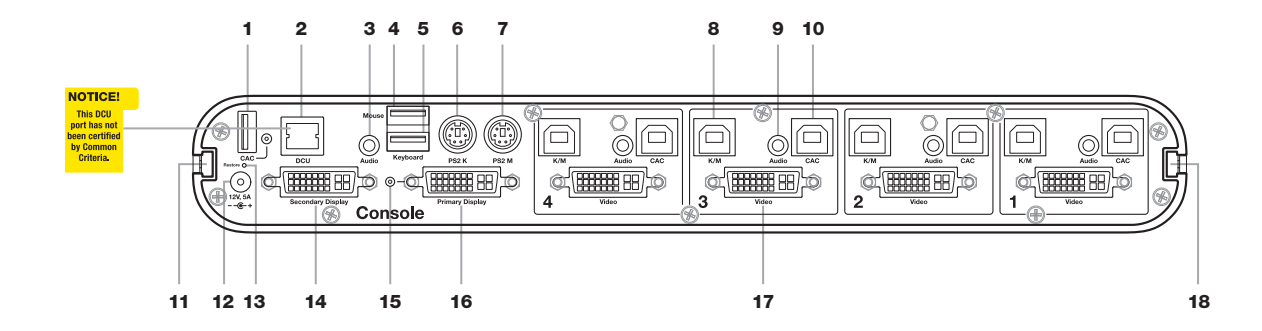

- 1 Console USB CAC Reader Port and LED
- 2 DCU port (Non operative, for future use)
- 3 Console Audio out jack
- 4 Console USB Mouse Port
- 5 Console USB Keyboard Port
- 6 Console PS/2 keyboard port

- 7 Console PS/2 mouse port
- 8 Computer USB KM port
- 9 Computer audio port
- 10 Computer CAC USB Port
- 11 Mounting Track
- 12 DC Power Jack

- 13 Restore to Factory Default
- 14 Secondary Display Out port
- 15 Video Diagnostic LED
- 16 Host primary video input port
- 17 Computer Video Input port
- 18 Mounting Track

| Table of Contents SECTIO | NS 1 | 2 | 3 | 4 | 5 | 6 |
|--------------------------|------|---|---|---|---|---|
|--------------------------|------|---|---|---|---|---|

## Specifications

| Part No.                          | F1DN204M-3                                                                          |
|-----------------------------------|-------------------------------------------------------------------------------------|
| Enclosure                         | Heavy-duty extruded aluminum<br>enclosure with metal faceplate                      |
| Power Requirements                | 12V DC, 5A (maximum) power adapter with center-pin-positive polarity                |
| AC Input                          | 100 to 240VAC                                                                       |
| No. of Secure Channels            | 4                                                                                   |
| No. of Computers Supported        | 4                                                                                   |
| Displays Supported                | 2 x single-link DVI-D display;<br>HDMI interface supported with compatible<br>cable |
| Output (console) video resolution | F1DN204M-3 supports up to HD<br>(1920 X 1200 pixels) resolutions                    |
| Console Keyboard Input            | USB Type-A female connector or PS/2<br>Mini-DIN 6-pin female connector              |
| Console Mouse Input               | USB Type-A female connector or PS/2<br>Mini-DIN 6-pin female connector              |
| Console Audio input jack:         | 1/8" (3.5mm) stereo female jack                                                     |
| Console CAC Input                 | USB Type A                                                                          |

| Console Audio Out              | 1/8" (3.5mm) stereo jack                                                |
|--------------------------------|-------------------------------------------------------------------------|
| Input Video Resolution         | Up to 1920x1200                                                         |
| PC Keyboard/Mouse Ports        | USB Type-B jack                                                         |
| PC CAC Ports                   | USB Type-B jack                                                         |
| PC Audio Input                 | 1/8" (3.5mm) stereo jack                                                |
| PC Video Input Port            | DVI-D single-link female                                                |
| Port-Selectors Push<br>Buttons | 4                                                                       |
| LED Indicators                 | 4                                                                       |
| Operating Temp                 | 32° to 104° F (0° to 40° C)                                             |
| Storage Temp                   | -4° to 140° F (-20° to 60° C)                                           |
| Humidity                       | 0-80% RH, non-condensing                                                |
| Dimensions                     | 80 (W) x 158 (D) x 34 (H) mm<br>3.15 (W) x 6.22 (D) x 1.34 (H) inches   |
| Weight                         | 1 kg. (2.2 lbs.)                                                        |
| Made in                        | Designed in California. Assembled in US with US and Foreign components. |
| Product Life-Cycle             | 5 years                                                                 |
| Warranty                       | 3 years                                                                 |

## Table of ContentsSECTIONS123456

### **Output (Console) Display Resolutions Supported**

| Resolution\Model    | F1DN204M-3 |
|---------------------|------------|
| 1280x800 (16:10)    | •          |
| 1280x1024 (5:4)     | •          |
| 1600x1200 (4:3)     | •          |
| 1680x1050 (16:10)   | •          |
| 1920x1080 (16:9)    | •          |
| 1920x1200 (16:10)   | •          |
| 2x1920x1080 (16:9)  | •          |
| 2x1920x1200 (16:10) | •          |

### Input (Computers) resolutions supported

- 800x600 (4:3) SVGA;
- 1280x1024 (5:4) SXGA;
- 1920x1080 (16:9) HD1080; or
- 1920x1200 (16:10) WUXGA.

## **Before Installation**

#### **Unpacking the Product**

Before opening the product sealed packaging, inspect the seal condition to assure that product was not accessed or tampered with during delivery. If packaging seal looks suspicious, contact the Belkin support team and do not use the product.

After removing the seal, inspect packaging contents to verify that the required components are included. See packaging content list on page 2.

After the Belkin Advanced Secure Windowing KVM is removed from its packaging, inspect the tamper-evident label to assure that the product is properly sealed. If the label is damaged or missing, contact Belkin support and do not use the product.

#### Where to locate the Belkin Advanced Secure Windowing KVM?

The enclosure of the product is designed for desktop or under-the-table configurations. An optional mount kit is available.

Product must be located in a secure and well-protected environment to prevent potential attacker access.

#### Important:

3

- If the unit's enclosure appears disrupted or if all channel-select LEDs flash continuously, please remove product from service immediately and contact Belkin Technical Support at (800) 282-2355.
- 2. Do not connect product to computing devices:
  - a. That are TEMPEST computers;
  - b. That include telecommunication equipment;
  - c. That include frame grabber video cards
  - d. That include special audio processing cards.

2

3

5

Consider the following when deciding where to place the Belkin Advanced Secure Windowing KVM:

- User access to the front-panel push buttons is typically not required as all user controls are available through the mouse and indications available on screen.
- Keyboard and mouse cable length. Cables typically may be extended to a distance of 4.6 meters (15 feet).
- Display cable length. The Belkin Advanced Secure Windowing KVM may be extended to around 10 meters without video quality degradation (depends on display and cable quality and must be tested prior to fixed installation).
- The location of the computers in relation to the KVM and the length of available KVM cables (typically 1.8 meters)

**Note:** Due to USB and DVI signal limitations, the KVM cable length cannot exceed 4.6 meters (15 feet) unless an active extender is used.

**Warning:** Avoid placing cables near fluorescent lights, airconditioning equipment, RF equipment or machines that create electrical noise (e.g., vacuum cleaners)

#### Table of Contents SECTIONS 1

#### 3

#### **Display selection considerations**

Proper selection of user display is critical for the success of any Windowing KVM deployment. The information provided here represents the information gained during evaluation and deployment projects.

- · Avoid using old CRT displays.
- Some projects invested significant resources in the overall project design and implementation but neglected the display and peripherals. Users may reject the new system if a proper display is not used with the system. As large LCD cost is going down daily, it becomes easier and cheaper to retrofit the user desktop completely during these projects.
- Proper size of the display is critical. To enable simultaneous work with several windows LCD panels larger than 2inches diagonal are recommended.
- Try to use the larger LCD size possible (taking the user workstation/table size into consideration).
- Check if the display adjusts automatically to resolution changes. This feature is essential to support window maximization.
- Native resolution of the display should match output resolutions supported by The Belkin Advanced Secure Windowing KVM.
- Display should support DVI input. HDMI can be used with proper DVI to HDMI cable or adapter. In this case check audio-out channels cannot be routed through HDMI.
- It is recommended to involve the users in the display selection process during evaluation and initial deployments.

- Consult Belkin support with specific display models and technical specifications.
- DVI-I to VGA converters cannot be used with The Belkin Advanced Secure Windowing KVM as it does not support analog video.

#### Dual Display Model F1DN204M-3

- The F1DN204M-3 uses two displays. It is preferable that both displays will be the same type and model.
- Displays must be landscape oriented and installed side by side in close proximity to one another. Primary on the left and secondary on the right side.
- Displays must be either 1920x1080 or 1920x1200 native resolution.

#### Touch Screen Support:

This is supported when single display is connected to Windowing KVM. The Touch Screen models supported are those manufactured by ELO, LG, Dell, Samsung and Sharp.

## Installation

## Step 1 – Connecting the Console Devices to the Belkin Advanced Secure Windowing KVM

See figure above for connector locations.

- Connect the user display.
- Connect the user keyboard (USB or PS/2).
- Connect the user mouse (USB or PS/2). Verify that mouse is a 5-buttontype.

**Note:** If a USB mouse is connected to the USB keyboard port or if USB keyboard is connected to the USB mouse port, it will not work.

**Note:** Keyboards with integrated USB hubs, card-readers, storage devices or multimedia extensions will be either not supported at all or only the keyboard function will operate.

- Connect the user authentication device to the CAC USB port
- Connect the user headphones or amplified speakers to The Belkin Advanced Secure Windowing KVM audio output jack.

**Note:** Do not connect a microphone to the Belkin Advanced Secure Windowing KVM audio output port.

#### Step 2 – Connecting the Computers

3

Connect the computers to The Belkin Advanced Secure Windowing KVM through the following steps:

 Connect each computer with KVM cable (DVI and USB or VGA and USB cables — for details on cables, see page 6). A USB cable can be connected to any free USB port on the computer.

**Note:** If a computer has more than one video output connector, first test for video output availability by connecting a display directly to that port.

**Note:** The USB cable must be connected directly to a free USB port on the computer with no USB hubs or other devices in between.

• Connect an audio cable to the computer audio output (lime green color) or line output (blue color) jacks.

| Table of Contents | SECTIONS |  | 3 |  |  |
|-------------------|----------|--|---|--|--|
|                   |          |  |   |  |  |

#### Step 3 - Power up

- Power up the user display. Select DVI input through the display setup menu if applicable.
- Power up the Belkin Advanced Secure Windowing KVM by connecting the DC power plug. Power up will take up to 30 seconds.
- Power up the connected computers.

**Note:** When you power up your computers, the Belkin Advanced Secure Windowing KVM emulates both a mouse and keyboard on each port and allows your computers to boot normally.

The computer connected to port "1" will be displayed on the user's display. Check to see that the keyboard, display, and mouse are working normally. Repeat this check with all occupied ports to verify that all computers are connected and responding correctly.

If you encounter an error, check your cable connections for that computer and reboot. If the problem persists, please refer to the Troubleshooting section in this User Manual. **Notice:** If during installation as a result of bad output resolution (resolution not supported by display) the video image on the user display is lost it is possible to recover the device through the use of the Restore Factory Defaults switch (see item 17 in page 12). Pressing this switch momentarily will return the Belkin Advanced Secure Windowing KVM to the original production settings including lowest output resolution.

For information on how to reset the device to factory defaults, see the Troubleshooting section of this manual.

The following process can be performed before or after power up.

 If the computer and Belkin Advanced Secure Windowing KVM support user authentication devices, connect another USB cable for the CAC function. A CAC USB cable can be connected to any free USB port on the computer.

## Table of Contents SECTIONS 1 2 3 4 5 6

## **Color Code Chip Installation**

The Belkin Advanced Secure Windowing KVM port-selector buttons can be color-coded for easier identification. Refer to the installation instructions below.

**Note:** You may have to remove the existing black color chip first.

#### Port Name Label

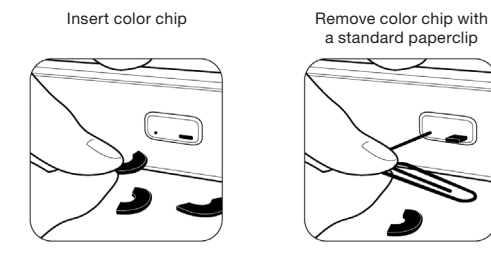

The included network-name labels can be placed in the area underneath the port-selector buttons for port identification. Blank labels are also provided.

# Common Access Card (CAC) Configuration and Operation

CAC connection to the computer requires a separate USB cable connection and allows the user to specify whether there is a CAC required for that specific computer or not. This allows the CAC to be connected and controlled separately from the keyboard, mouse, video and audio.

#### Step 1 – Installation

- 1.1 Using the included USB cable, connect one end of the cable to the computer that requires CAC, and the other end to the CAC port on the KVM Switch that corresponds to the computer.
- 1.2 Enable CAC for the same port connection in Step 1.1 by switching the CAC switch to the right.
- 1.3 Repeat steps above for additional computers that require CAC.

**Note:** Make sure that the CAC switch is disabled (left) for all other non-connected CAC systems.

Once configured, the CAC connection will be switched only when required by the connected computer. When switching from a CAC enabled port to a non-CAC enabled port, the CAC connection will remain with the last previously selected port where the CAC was set to enable.

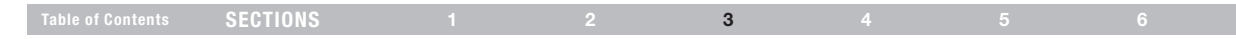

## F1DN204M-3 Typical System Installation

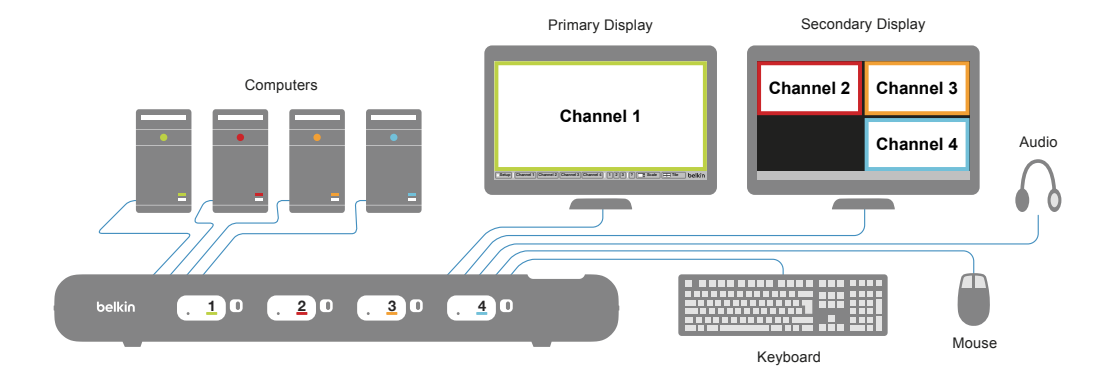

## Setup

Now that the Belkin Advanced Secure Windowing KVM is connected and powered-on it is a good opportunity to setup some operational settings.

Click on the setup icon at the bottom left side of the screen, the Main Setup windows appear and can be accessed. Details about setup windows:

#### Main Menu

Enables selection of System setup window or channel-specific window using the mouse.

### 2 Channel menu

Enables selection of channel input resolution (4 options) and border color from 16 color options.

## 3 System menu

Enables system level settings.

- Display output resolution from 2/6/8 options;
- Border width from 6 options;
- Task-bar size from 2 options; and
- System cursor type from 4 options.

## Help menu

3

Note about input resolution setting: Selection of input resolution that does not match the connected computer will result in unreadable image at that window. This may be fixed by entering System mode and change input resolution settings or by changing the host resolution.

| B00 x 600<br>1280 x 1024<br>1320 x 1020<br>1320 x 1200<br>1320 x 1200<br>1320 x 1200<br>1320 x 1200<br>1320 x 1200<br>1320 x 1200<br>1320 x 1024<br>1320 x 1024 x 1024<br>1320 x 1024 x 1024 x 1024<br>1320 x 1024 x 1024 x 1024 x 1024 x 1024 x 1024 x 1024 x 1024 x 1024 x 1024 x 1024 x 1024 x 1024 x 1024 x 1024 x 1024 x 1024 x 1024 x 1024 x 1024 x 1024 x 1024 x 1024 x 1024 x 1024 x 1024 x 1024 x 1024 x 1024 x 1024 x 1024 x 1024 x 1024 x 1024 x 1024 x 1024 x 1024 x 1024 x 1024 x 1024 x 1024 x 1024 | System Cursor<br>Output Resolution<br>1280 x 1024<br>1380 x 1020<br>1380 x 1020<br>1390 x 1020<br>1390 x 1020<br>1390 x 100 | Border Width<br>Task Bar<br>Small<br>Large 3<br>Delkin<br>Buki 0130<br>Firmware Ver: 15.0 | Her the belkin |
|----------------------------------------------------------------------------------------------------|----------------------------------------------------------------------------------------------------|-------------------------------------------------------------------------------------------|----------------|
|                                                                                                    |                                                                                                    |                                                                                           |                |

F1DN204M Model Display Shown

### Table of Contents SECTIONS 1 2 3 4 5 6

#### Notes about display resolution settings:

- The Belkin Advanced Secure Windowing KVM channel resolution, selected from the channel menu, determines the size of the channel window. It will not affect the actual resolution projected by the connected computer.
- The Belkin Advanced Secure Windowing KVM is capable of scaling the image in two possible factors: 2x and 4x allowing the user to fit more information on the same display size.
- Selection of resolution higher or lower than resolution range of connected display may result in image loss! In this case, you can change the display to a different type or restore factory defaults.
- To restore factory default settings, use a paper clip or another sharp object and momentarily press the recessed RFD switch located at the rear side above the DC power jack.
- See table in "Specifications" on page 14 for supported output resolutions per model.

#### After Installation Checklist

Once required settings are set, check the final device product configuration with all connected computers operating:

- 1. Check that each window is connected to the proper PC and has the required border color.
- 2. Check that each window is coupled to the proper keyboard and mouse (no cables are crossed between channels).
- 3. Check that each window is coupled to the proper CAC input (if applicable).
- Check that each window is coupled to the proper audio output (if applicable).
- 5. Check that all video cable thumb screws are secured.

## Table of Contents SECTIONS 1 2 3 4 5 6

#### **Dual display installation**

Installation of dual display Multi-Viewer is similar to a single display with the following changes:

- Displays must be either 1920 x 1080 or 1920 x 1200 native resolution. Do not use higher resolution as the image will be shown as a smaller window or will be rescaled (resulting a degradation in the displayed video quality).
- 2. It is recommended that both displays will be identical type and model.
- 3. Displays should be oriented in landscape.
- 4. Left side display must be connected to the primary console display output jack (the right side jack when looking from the rear).
- 5. Conversion to VGA monitor is not supported.

Secondary Display

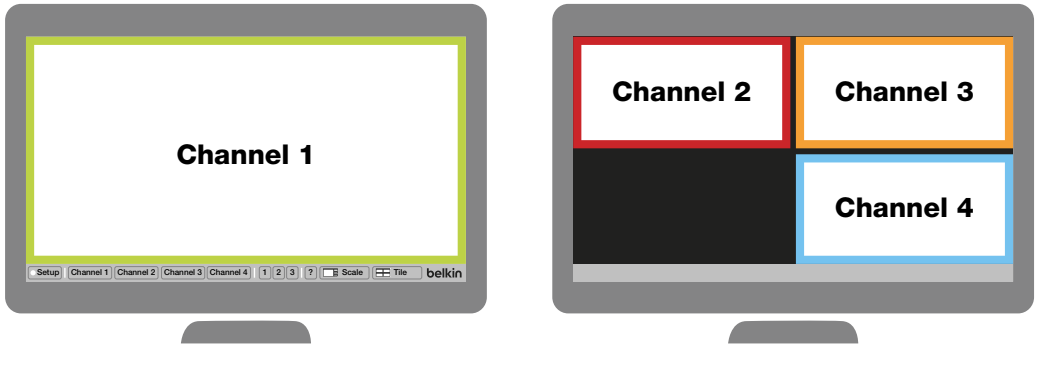

F1DN204M-3 scale mode view

#### Primary Display

#### Table of Contents SE

SECTIONS

#### 2

3

## Operation

#### Self-Test Procedure

As product powers-up it performs a self-test procedure. In case of self- test failure for any reason, including jammed buttons, the product will be Inoperable. Self-test failure will be indicated by the following abnormal LED behavior:

- · All channel-select LEDs will be turned ON and then OFF;
- A specific, predefined LED combination will be turned ON;
- The predefined LED combination will indicate the problem type (jammed buttons, firmware integrity).

Try to power cycle product. If problem persists please contact your system administrator or technical support.

Now that product, computers and peripherals are connected and powered up, it is ready for use.

#### **Default Channel**

After product boots up, the default active channel will be channel #1. This will be indicated by white color illumination of push-button #1.

#### **Product Mapping to Sources**

Product mapping to sources is indicated by stickers/labels specifying which channel is mapped to which computer.

#### Front Panel Push-Buttons

Following power up, the default channel is #1.

4

The user can select any other channel by pressing the appropriate front panel push button.

The mouse cursor will be positioned at the center of the selected

The currently selected channel is indicated by white color illumination of the appropriate push-button.

Once a different channel is selected – video, keyboard, mouse, audio follow selected channel. CAC behavior is described above.

#### Notes:

1. Keyboard shortcut keys are to be pressed sequentially 2. CTRL key refers to **LEFT CTRL** key.

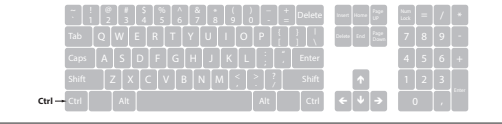

## Table of ContentsSECTIONS123456

## **Operating Modes**

Now that you have connected your console and computers to the Belkin Advanced Secure Windowing KVM, it is ready for use. Default channel after power up is channel #1 as indicated by channel select LED #1 illumination. The device is controllled using the 5-button mouse and display interaction. The use of 5-button mouse enables the user to fully use all standard wheel mouse buttons for application-specific tasks and still operate The Belkin Advanced Secure Windowing KVM specific functions using the two extra side buttons.

The user may easily toggle between Normal and System Mode by pressing one of the +/- side buttons.

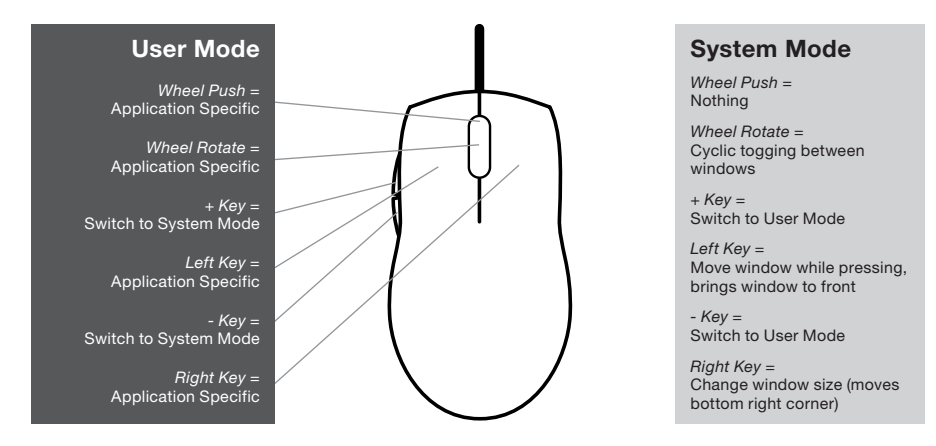

| Table of Contents SECTIONS 1 2 3 4 5 6 |  | SECTIONS |  |  |  | 4 |  |  |
|----------------------------------------|--|----------|--|--|--|---|--|--|
|----------------------------------------|--|----------|--|--|--|---|--|--|

## **List of Available Actions**

KVM Combiner in User mode can be controlled via touch screen, mouse clicks and keyboard shortcuts.

| Action                                                                                                    | Touch screen                                                                                                    | Keyboard                                                                                                    | Mouse                                                                                                    |
|----------------------------------------------------------------------------------------------------|----------------------------------------------------------------------------------------------------|----------------------------------------------------------------------------------------------------|----------------------------------------------------------------------------------------------------|
| Define Custom Presets<br>in System mode                                                                                                    | N/A                                                                                                    | CTRL, CTRL, F1-F4<br>Note: CTRL, CTRL, F4 sets the custom<br>preset for Tile mode.<br>CTRL, CTRL, Q will always show the default<br>Tile mode with 4 equally sized panes in<br>display | N/A                                                                                                    |
| Toggle between System<br>Mode and User Mode                                                                                                    | Hold uppermost right corner of display for 4 seconds                                                                                     | Move to System mode:<br>CTRL, CTRL, O ,<br>Move to User mode:<br>CTRL, CTRL, U                                                                                                    | Press Side Mouse Button                                                                                                    |
| Move between sources<br>(1 to 4) – change active<br>pane<br>Note: sources can also<br>be switched by using the<br>Combiner front panel<br>push buttons | Tap pane to select and interact with a specific<br>pane<br>In Scale mode Tap any of the small panes on<br>the right to make them primary | CTRL, CTRL, Channel # (1-4)                                                                                                    | In System mode select<br>1-4 buttons in bottom grey<br>menu<br>In User mode press on any<br>of the panes<br>In Tile mode use Scroll<br>Wheel Mouse button |
| Move to Tile                                                                                                    | In Scale mode click 4 times on primary pane to move to Tile mode                                                                         | CTRL, CTRL, Q                                                                                                    | In System mode Select Tile<br>button in bottom grey menu                                                                                                  |

| Table of Contents                                  | SECTIONS                                                    |                                                                 | 2                                                 | 3                                                          | 4                                                          |                                           | 6                                                                                                    |
|----------------------------------------------------|-------------------------------------------------------------|-----------------------------------------------------------------|---------------------------------------------------|------------------------------------------------------------|------------------------------------------------------------|-------------------------------------------|----------------------------------------------------------------------------------------------------|
|                                                    |                                                             |                                                                 |                                                   |                                                            |                                                            |                                           |                                                                                                    |
| Action                                             | Touch screen                                                |                                                                 |                                                   | Keyboard                                                   |                                                            | M                                         | ouse                                                                                                    |
| Move to Scale                                      | In Tile mode ho<br>for 4 seconds to                         | ld lower right cor<br>o move to Scale i                         | rner of display<br>mode                           | CTRL, CTRL, S                                              |                                                            | In<br>Sc<br>me                            | System mode Select<br>ale button in bottom grey<br>enu                                                                                                    |
| Scale panes                                        | Touch the midp<br>pane borders a<br>window and the          | point of the vertic<br>nd hold while sca<br>e content will resi | al or horizontal<br>aling. The<br>ize.            | CTRL, CTRL, "-"<br>CTRL, CTRL, "+"                         | : Reduce Scaling<br>: Increase Scaling                     | Pri<br>bu<br>rea<br>Fo<br>Sia<br>Wh<br>CT | ess and hold Side mouse<br>tton + Scroll wheel to<br>Juce/increase scaling.<br>r Fast scaling use mouse<br>de button & Scroll wheel<br>ile holding pressed Left<br>RL button |
| Move/drag panes                                    | In Tile mode to<br>specific pane to                         | uch the upper lef<br>o move it                                  | t corner of a                                     | N/A                                                        |                                                            | Le                                        | ft-Click Mouse button                                                                                                    |
| Resize pane                                        | In Tile mode to<br>specific pane to<br>the content. To      | uch the lower righ<br>o resize window v<br>fit content use C    | ht corner of a<br>without fitting<br>TRL, CTRL, W | CTRL, CTRL, W:<br>resized pane                             | Fit the desktop to t                                       | Pr<br>Mo<br>de<br>de<br>(se<br>fut        | ess and hold Right-Click<br>buse button to resize<br>ne. Maybe only part of the<br>sktop will be displayed<br>e mouse actions for<br>ther resize options).                   |
| Enlarge pane to full screen                        | In Tile mode tap<br>screen mode<br>In Full screen m<br>mode | o 4 times on pane<br>node tap 4 times                           | e to move to Full<br>to move to Tile              | CTRL, CTRL, F: F<br>CTRL, CTRL, Z: (<br>before enlarging p | Full Screen<br>Goes back to last la<br>bane to Full Screen | ayout bu                                  | uble Left-Click Mouse<br>tton in System mode                                                                                                    |
| Connecting Seconda<br>Display in Duplicate<br>Mode | n <b>ry</b><br>N/A                                          |                                                                 |                                                   | CTRL, CTRL, F11                                            | I, L                                                       | N/                                        | 4                                                                                                    |

| Table of Contents SEC                                                                                | TIONS               |          |                                                                                                    | 4                                                                                                    |          |                       |
|----------------------------------------------------------------------------------------------------|---------------------|----------|----------------------------------------------------------------------------------------------------|----------------------------------------------------------------------------------------------------|----------|-----------------------|
|                                                                                                    |                     |          |                                                                                                    |                                                                                                    |          |                       |
| Action                                                                                               | Touch screen        |          | Keyboard                                                                                                    |                                                                                                    |          | Mouse                 |
| Controlling Content<br>and Order of Displays in<br>Extend Mode                                       | N/A                 |          | CTRL, CTRL, F11, J, J<br>presented on both disp<br>CTRL, CTRL, F11, K, J<br>is presented on both di<br>CTRL, CTRL, F11, K, J<br>between Primary and S<br>CTRL, CTRL, F11, J, K<br>back between Primary<br>displays.<br>Note:<br>J stands for Primary dia<br>K stands for Secondary | <ul> <li>Primary display is<br/>lays</li> <li>Secondary displays</li> <li>Switch positions<br/>secondary displays.</li> <li>Switch positions<br/>and Secondary</li> </ul> | ay       | N/A                   |
| Presentation Mode<br>-define a channel that<br>will always appear<br>in Full Screen once<br>selected | N/A                 |          | CTRL, CTRL, P to ente<br>CTRL, CTRL, X (X=Ch<br>example channel #1. Ci<br>displayed in full screen<br>CTRL, CTRL, Channe<br>channel #2, will move b<br>CTRL, CTRL, N To move<br>Mode                                                                                               | er mode<br>annel # 1-4), for<br>nannel 1 will be<br>I <b># other than X</b> , e.;<br>ack to Tile Mode<br>ve out of Presentati                                             | g.<br>on | N/A                   |
| Operate applications in<br>a specific active pane in<br>User mode                                    | Normal touch screen | behavior | Normal keyboard beha                                                                                                    | vior                                                                                                    |          | Normal mouse behavior |

SECTIONS

#### 2

3

#### User Mode

The Belkin Advanced Secure Windowing KVM enables simultaneous interaction with 4 different computers using a single or dual display, keyboard and mouse. When the user interacts with an application at a specific window, that channel is active and the mouse and keyboard are affecting only that channel. The top left corner of the active channel window is white as an indication. In User Mode there is always one channel which is considered to be active. Mouse, keyboard and audio are mapped to the active channel.

The user may move to a different channel by:

- Switching first to System Mode. While in System Mode, the cursor will change to the selected System Mode cursor and will enable free movement throughout the display area. Once in System Mode the user may point at another window and use the +/- to make it active.
- 2. Using front-panel push buttons to select a different channel.

When the Belkin Advanced Secure Windowing KVM is in User Mode:

- The mouse cursor of the active computer (channel) is controlled by the console mouse.
- The mouse cursor symbol is generated/controlled by the computer operating system/application.
- Mouse movement is limited to the active window area.

- All mouse buttons (and wheel) will function based on the computer-assigned specific role (not affected by the KVM) (the mouse side buttons are used to exit User Mode and switch to System Mode).
- · Keyboard is mapped to the active window computer.

4

- Audio output will only be heard from the active computer.
- The active window will always be on top of all other windows.
- The task-bar is not shown on user display, buttons are not accessible.
- Pressing + / (on the side of the mouse) mouse buttons will toggle the Belkin Secure KVM to system mode.
- When using a PS/2 (which does not have the side buttons) pressing both right and left buttons at the same time will also toggle the KVM to system mode.

#### System Mode

The mouse +/- side buttons trigger cyclic toggling between modes. System mode can be easily identified by the appearance of the title bar/ task-bar at the bottom of the display.

The Belkin Advanced Secure Windowing KVM System Mode enables the user to manage his/her combined desktop and customize it for the job being done. This mode also enables the user to move between windows and to minimize/maximize windows as needed.

| Table of Contents | SECTIONS |  | 1 |  |
|-------------------|----------|--|---|--|
|                   | SECTIONS |  | 4 |  |

In System Mode there is also an active channel, indicated by a white top left corner but the mouse is controlled by the Belkin Advanced Secure Windowing KVM and not mapped to the active channel.

When the Belkin Advanced Secure Windowing KVM is in System Mode:

- The mouse cursor is controlled by the system mouse.
- The mouse cursor is generated/controlled by the Windowing KVM.
- Mouse movement is unlimited in all display areas.
- The keyboard is routed to the active window (active window is always in front).
- Audio output is switched from the active window PC.
- Task-bar visible and buttons are accessible.
- Pressing + / mouse buttons will change to User Mode and the active window will be the window where the system cursor was last positioned.
- Left-clicking on a window will bring it to the front and make it the active window.

Pressing the left mouse button and holding it, will drag the window under it.

- Double-clicking on a window will maximize that window to full screen.
- Right-clicking on the bottom right corner of a window and dragging will allow changing the window size (limited by the size set under the channel menu).
- Pressing both right and left keys on an active window will allow moving the picture inside the window (only applicable if the source

resolution is larger than the window size).

 Pressing and holding the +/- side mouse buttons and moving the mouse wheel will rescale the window (change the size of the input picture). This will be further explained in the scaling part of this manual.

#### **Change of Active Window**

When in System Mode there is always one window, which is considered the active window. The active window's top left corner will be marked in white (as opposed to black in all other windows) and its icon on the task-bar will show as pressed.

The active window is the window to which the keyboard, audio and CAC device are mapped. In User Mode the mouse will also be mapped to this window.

Switching between active windows (when in System Mode) is simply done by right-clicking on another window with the mouse cursor.

Another option to switch between active windows in System Mode is by using the mouse wheel. Windows will move to the front at a cyclic sequence.

#### Moving Between Windows in User Mode

When in User Mode, moving between windows can be done either by switching to System Mode (by pressing the mouse side buttons), pointing at the new window and switching back to User Mode (by pressing the mouse side buttons again). Another option is to use the front-panel push buttons.

#### Table of Contents

SECTIONS

5

## **Functions and Features**

#### **Dragging a Window**

In order to move a window, user should first switch to System Mode by pressing + or - mouse side buttons. In System Mode, hold the left mouse button when the system cursor located on the desired window and the window will move. Release left mouse button to drop window in place.

**Notes:** Window movement to the left side is limited by the display boundary.

Window movement to the right side is unlimited (window may be pushed out of the display viewable area).

#### Window Resizing

In order to resize a window, the user should first switch to System Mode by pressing + or – mouse side buttons. In System Mode, the user should drag the mouse while holding the right mouse button when the system cursor is located on the bottom right corner of the desired window. Release right mouse button to freeze window size.

**Note:** Window size is limited by the size set for the window under the channel menu.

#### Window Internal Scroll

4

When window size is smaller than input image size, it might be required to "move" the image inside the window. This is done by pointing at the window, pressing both mouse buttons at the same time and moving the mouse. Release the mouse buttons to freeze the position of the window.

#### Help button

The "?" button located at the task-bar (see figure below) show mouse functionality bitmap with mouse functions.

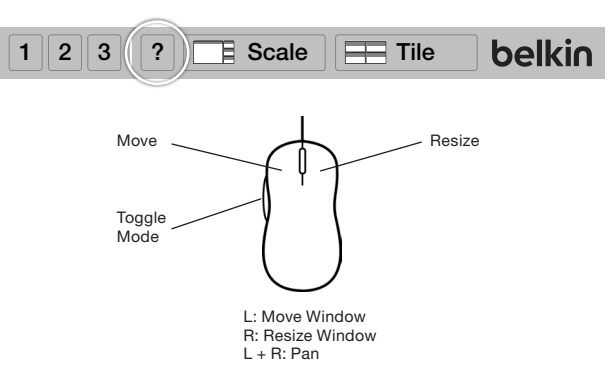

| Table of Contents | SECTIONS |  | 4 |  |
|-------------------|----------|--|---|--|
|                   | OLUTIONO |  | - |  |

#### Maximizing a window to full-screen mode

To maximize a window to its full size, enter System Mode by pressing + or – mouse side buttons, bringing the system cursor to the window that should be maximized, and then double-clicking on that window.

The selected window will maximize to its native input resolution. No other windows or bars will be displayed.

To leave maximize mode, change back to System Mode (by pressing the mouse side buttons) and rearrange windows as needed.

**Note:** When the Belkin Advanced Secure Windowing KVM maximizes a window it will change output display resolution to the input resolution. The reaction of this change on the display may change according to the display design. Some displays may automatically adjust to new resolution and rescale (showing full image), while others may not and will show black borders around the image.

**Note:** Maximizing a window to full-screen mode in the 204M is slightly different than other models. See detailed explanation below.

**Note:** When using the Belkin Advanced Secure Windowing KVM, it is possible to maximize a window directly from User Mode. Pressing CTRL, CTRL, f will maximize the window in which the user is working.

#### Note:

For tile mode press CTRL, CTRL, q For scale mode press CTRL, CTRL, s For system mode press CTRL, CTRL, o For User Mode press CTRL, CTRL, u

## Table of Contents SECTIONS 1 2 3 4 5 6

#### **Deactivating/Activating channels**

The user can remove inactive channels. In order to deactivate a channel the user should enter System Mode and then move the system cursor to the desired channel button at the task-bar and double-click on it. A red X should appear on that channel (see figure below).

In some cases the user may want to deactivate a live channel for operational reasons. The Belkin Advanced Secure Windowing KVM will display instead on that channel a background color.

In this example, channel #1 was deactivated.

Repeating this process will cancel this status and reactivate that channel.

Once a channel had been deactivated, it would not participate in cyclic toggling between windows and will not be displayed in any way.

#### Dual-display operation Maximizing a window

When in System Mode, double-clicking on a window will maximize that window to full screen. If the window is shown on both displays, it will maximize at the display where a larger portion of that window is lying. For example: if 60 percent of the window is at the primary display, it will maximize at the primary. When it is maximizing, the other 40 percent of that window will disappear from the secondary display. The second monitor will still display the same windows as before accessing the full-screen mode. Any other windows on the display to which the window was maximized will be hidden behind the maximized window.

In dual-display mode, the tile function will place channels 1 and 3 windows on the primary display and channels 2 and 4 windows at the secondary display.

## Table of ContentsSECTIONS123456

The Belkin Advanced Secure Windowing KVM includes a scaling function. The scaling function allows the user to reduce the size of the source image without losing information, enabling him to see more of the sources on limited screen space. Scaling is done by an advanced scaling algorithm developed by Belkin.

#### **Tile Feature**

The tile feature is accessed from System Mode by clicking on the Tile button located on the task-bar. By pressing Tile the windows be arranged in tile mode but will automatically be scaled by 1:2x factor. For example, if the input source resolution is 1920x1080, the image displayed in the source window will be 960x540. The size of the window is, as always, determined by the output resolution (will be a quarter of the available screen area). Tile is actually a preset of System Mode and, once in tile mode, all System Mode functions are available.

#### Scale a specific window

From System Mode it is possible to scale a specific window simply by pointing on the active window, pressing the mouse side buttons and moving the mouse wheel.

This will toggle the scaling of the active window between 1:2 times, 1:4 times and no scaling, keeping the actual window frame size fixed.

It is also possible to scale a window (both from System and User Modes by using the CTRL, CTRL, +/- key combination where pressing + will reduce the scaling (from 1:4X to 1:2X and from 1:2X to no scaling) and the – will increase the scaling (from no scaling to 1:2X and from 1:2X to 1:4X).

#### Scale Feature

By pressing the Scale button on the System Mode task-bar, the screen will be rearranged as follow:

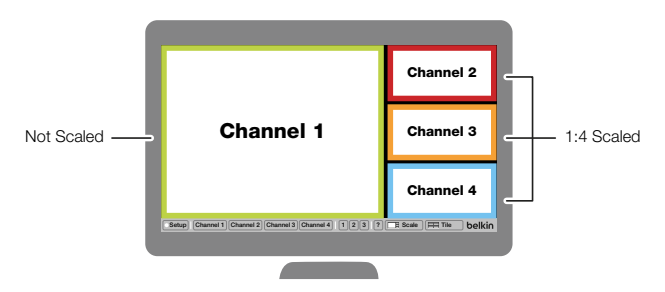

User display on the Windowing KVM in Scale mode

The active window centered (not scaled) and the other windows will move to the right side and scaled 1:4 times.

It is still possible in this mode to use all standard System Mode functions to switch active between windows.

Also, once in scale mode moving the mouse wheel will toggle between windows making a different source the central display.

Using the front-panel push buttons will change the active window without repositioning the windows.

## TROUBLESHOOTING

#### Table of Contents SECTIONS

5

## General

As product powers-up all channel-select LEDs are turned ON and then OFF. After that a specific, predefined LED combination is turned ON. Product is inoperable.

• The product did not pass self-test procedure. Try to power cycle product. If problem persists please contact your system administrator or our technical support.

## No power. No video output, none of the front-panel LEDs are illuminating.

- Check that the power supply is properly connected to the mains socket.
- Check that the DC plug is fully inserted into the KVM DC jack.
- Check that the connected power supply is the proper one (12V/5A). Do not use power supply from another vendor!
- Check that the device is powered-on by using an optical mouse with visible red light. If power is not available, change the power supply.

## How do I restore the factory settings of the Belkin Advanced Secure Windowing KVM?

 It is possible to restore the device to its original factory settings through the use of the Restore Factory Defaults switch (see image 17 on page 12). Pressing this switch for 2–3 seconds will return the KVM to the original production settings including lowest output resolution.

## Channel select LEDs are blinking. Belkin Advanced Secure Windowing KVM does not work.

• Device anti-tampering system was triggered. Change unit and call Belkin technical support.

#### Preset buttons are erased (empty).

• Normal behavior if KVM entered into system setting mode.

## Video

#### No video image in user display (all channels)

- Check that the display is properly powered.
- Check that DVI cable is properly secured at both sides.
- · Check at the display on-screen menu that source selected is DVI
- · Check if PC video output mode is DVI.
- Connect the display directly to the PC to confirm that video output is available and that good image is shown.
- Restore to factory defaults using the rear-panel recessed switch (see item 16 in the figure at page 11 above).

## TROUBLESHOOTING

## Table of Contents SECTIONS 1 2 3 4 5 6

#### No video image in user display (specific channel only).

- Reboot the computer.
- Check that the video cable connecting the computer and KVM is properly secured at both sides.
- Check that the PC video output is sent to the connected video connector (if PC supports multiple displays).
- Check that the PC resolution matches connected display capabilities.
- Connect the display directly to the PC to confirm that the video output is available and that a good image is shown.

#### Window showing smaller image with black borders or bad image.

Belkin Secure Windowing KVM channel was connected to a source that is set to a lower resolution than the KVM setting for that channel.

- Adjust source (PC) resolution to match Windowing KVM channel resolution.
- Change channel input resolution in KVM to lower resolution using system mode.

#### Window showing background color (no image inside).

- · Check that the channel is not deactivated by user.
- Check that video cable is connected properly between The Belkin Advanced Secure Windowing KVM and the attached computer.
- Check that the connected computer is powered on/not in display power-saving mode.
- Connect the display directly to that computer to verify that proper video output is available.

#### Bad video image quality (some or all channels).

- Check that all video cables are inserted properly to the KVM, computer, and display.
- Check that cables are original cables supplied by Belkin.
- With everything connected, power-cycle the Windowing KVM to reset the video. Make sure the Video Diagnostic LED is solid green.
- Check that the display that you are using supports the resolution and refresh-rate setting on your computer.
- · Lower the video resolution of your PCs.
- Check that the video-cable length does not exceed 4.6m (15 feet).
- Connect the display directly into the computer with which you are having trouble to see if the problem still appears.

## computer #1 video is connected to KVM port #1 while USB cable is connected to the KVM port #2).

**Keyboard** 

TROUBLESHOOTING

#### Keyboard does not work (all channels).

Check that the keyboard you are using is connected properly to the KVM.

Check that computer USB and video cables are not crossed (i.e.,

- Check that the USB cable between the KVM and the computer is completely connected.
- Try connecting to a different USB port on the computer.
- Make sure the keyboard works when directly plugged into the computer (the HID USB driver is installed on the computer).
- Rebooting may be necessary when trying this.

Keyboard and mouse are not working (two channels).

- Make sure you are not using a wireless keyboard or a keyboard with an integrated USB hub or other USB-integrated devices. These are not supported by the KVM due to security policy.
- If the computer is coming out of standby mode, allow up to one minute to regain mouse function.
- Try a different keyboard.

#### Keyboard Caps Lock and Num Lock LEDs are not working.

 This is a normal behavior. Belkin Secure Windowing KVM blocks all communications from computers to the keyboard to prevent certain potential data leakages.

5

#### Certain keyboard functions are not working.

 Some non-standard keyboard functions are disabled by the KVM to prevent security risks. Contact Belkin support for latest compatibility list.

## TROUBLESHOOTING

## Table of Contents SECTIONS 1 2 3 4 5 6

## Mouse

#### Mouse and keyboard are not working (two channels).

 Check that computer USB and video cables are not crossed (i.e., computer #1 video connected to KVM port #1 while USB cable is connected to KVM port #2).

#### Mouse does not work (all channels).

- Check that the mouse you are using is connected properly to the KVM.
- Check that the USB cable between the KVM and the computer is completely connected.
- Try connecting to a different USB port on the computer.
- Make sure the mouse works when directly plugged into the computer (the HID USB driver is installed on the computer).
- Rebooting may be necessary when trying this.
- Make sure you are not using a wireless mouse or a mouse with an integrated USB hub or other USB-integrated devices. These are not supported by the KVM due to security policy.
- If the computer is coming out of standby mode, allow up to one minute to regain mouse function.
- Try a different mouse.

## INFORMATION

#### Table of Contents S

SECTIONS

#### 3

6

**FCC Statement** 

## DECLARATION OF CONFORMITY WITH FCC RULES FOR ELECTROMAGNETIC COMPATIBILITY

We, Belkin International, Inc., of 12045 E. Waterfront Drive, Playa Vista, CA 90094, declare under our sole responsibility that the products comply with Part 15 of the FCC Rules. Operation is subject to the following two conditions: (1) this device may not cause harmful interference, and (2) this device must accept any interference received, including interference that may cause undesired operation.

#### **CE** Declaration of Conformity

We, Belkin International, Inc., declare under our sole responsibility that the products are in conformity with Emissions Standard EN55022 and with Immunity Standard EN55024, LVP EN61000-3-2, and EN61000-3-3.

#### ICES

This Class B digital apparatus complies with Canadian ICES-003. Cet appareil numérique de la classe B est conforme á la norme NMB-003 du Canada.

## Warranty

#### Belkin International, Inc., Limited 3-Year Product Warranty

#### What this warranty covers.

Belkin International, Inc. ("Belkin") warrants to the original purchaser of this Belkin product that the product shall be free of defects in design, assembly, material, or workmanship.

#### What the period of coverage is?

Belkin warrants the Belkin product for three years.

#### What will we do to correct problems?

#### Product Warranty.

Belkin will repair or replace, at its option, any defective product free of charge (except for shipping charges for the product). Belkin reserves the right to discontinue any of its products without notice, and disclaims any limited warranty to repair or replace any such discontinued products. In the event that Belkin is unable to repair or replace the product (for example, because it has been discontinued), Belkin will offer either a refund or a credit toward the purchase of another product from Belkin.com in an amount equal to the purchase price of the product as evidenced on the original purchase receipt as discounted by its natural use.

## Table of ContentsSECTIONS123456

#### What is not covered by this warranty?

All above warranties are null and void if the Belkin product is not provided to Belkin for inspection upon Belkin's request at the sole expense of the purchaser, or if Belkin determines that the Belkin product has been improperly installed, altered in any way, or tampered with. The Belkin Product Warranty does not protect against acts of God such as flood, lightning, earthquake, war, vandalism, theft, normal-use wear and tear, erosion, depletion, obsolescence, abuse, damage due to low voltage disturbances (i.e. brownouts or sags), non-authorized program, or system equipment modification or alteration.

#### How to get service

To get service for your Belkin product you must take the following steps:

- Contact Belkin International, Inc., at 12045 E. Waterfront Drive, Playa Vista, CA 90094, Attn: Customer Service, or call toll-free (800)-282-2355, within 15 days of the Occurrence. Be prepared to provide the following information:
  - a. The part number of the Belkin product.
  - b. Where you purchased the product.
  - c. When you purchased the product.
  - d. Copy of original receipt.
- Your Belkin Customer Service Representative will then instruct you on how to forward your receipt and Belkin product and how to proceed with your claim.

Belkin reserves the right to review the damaged Belkin product. All costs of shipping the Belkin product to Belkin for inspection shall be borne solely by the purchaser. If Belkin determines, in its sole discretion, that it is impractical to ship the damaged equipment to Belkin, Belkin may designate, in its sole discretion, an equipment repair facility to inspect and estimate the cost to repair such equipment. The cost, if any, of shipping the equipment to and from such repair facility and of such estimate shall be borne solely by the purchaser. Damaged equipment must remain available for inspection until the claim is finalized. Whenever claims are settled, Belkin reserves the right to be subrogated under any existing insurance policies the purchaser may have.

## **INFORMATION**

| Table of Contents | SECTIONS |  |  | 6 |
|-------------------|----------|--|--|---|
|                   |          |  |  |   |

#### How state law relates to the warranty.

THIS WARRANTY CONTAINS THE SOLE WARRANTY OF BELKIN. THERE ARE NO OTHER WARRANTIES, EXPRESSED OR, EXCEPT AS REQUIRED BY LAW, IMPLIED, INCLUDING THE IMPLIED WARRANTY OR CONDITION OF QUALITY, MERCHANTABILITY OR FITNESS FOR A PARTICULAR PURPOSE, AND SUCH IMPLIED WARRANTIES, IF ANY, ARE LIMITED IN DURATION TO THE TERM OF THIS WARRANTY.

Some states do not allow limitations on how long an implied warranty lasts, so the above limitations may not apply to you.

IN NO EVENT SHALL BELKIN BE LIABLE FOR INCIDENTAL, SPECIAL, DIRECT, INDIRECT, CONSEQUENTIAL OR MULTIPLE DAMAGES SUCH AS, BUT NOT LIMITED TO, LOST BUSINESS OR PROFITS ARISING OUT OF THE SALE OR USE OF ANY BELKIN PRODUCT, EVEN IF ADVISED OF THE POSSIBILITY OF SUCH DAMAGES.

This warranty gives you specific legal rights, and you may also have other rights, which may vary from state to state. Some states do not allow the exclusion or limitation of incidental, consequential, or other damages, so the above limitations may not apply to you.

## **INFORMATION**

## Table of Contents SECTIONS 1 2 3 4 5 6

## **Reporting Belkin Product Security Vulnerability.**

If you are aware of potential security vulnerability with any Belkin Government product, we encourage you to contact us immediately at the following email address: **gov\_security@belkin.com** or our technical support line at: TOLL FREE **1-800-282-2355** 

After your communication is received, Belkin Government personnel will contact you to follow up. To ensure confidentiality, Belkin encourages you to use our PGP encryption key.

The **gov\_security@belkin.com** email address is not intended to reach technical support on Belkin Government products or services.

## belkinbusiness.com

© 2015 Belkin International, Inc. All rights reserved. All trade names are registered trademarks of respective manufacturers listed. Windows and Windows Vista are either registered trademarks or trademarks of Microsoft Corporation in the United States and/or other countries. Mac OS is a trademark of Apple Inc., registered in the U.S. and other countries.